KING öFTIME

Q:スケジュールの変更や休暇取得の申請はどのように行ないますか?

- A:従業員画面(タイムカード)からのスケジュールの変更や休暇取得を申請する方法を解説します。 申請には以下の二通りの方法がございます。
  - 一か月まとめて申請する(一括)
  - 日別に申請する(詳細)

# ーか月まとめて申請する(一括)

スケジュール変更や、休暇取得を申請します。一ヶ月まとめて申請する手順を解説します。 タイムカード画面で[スケジュール申請]をクリックしてください。

| 🏥 タイムカード                                           |        |
|----------------------------------------------------|--------|
| ◇ 表示条件の指定                                          |        |
| 従業員: 本社 / 正社員 / 1001 勤怠 一                          |        |
| 表示月: 2017/06 首                                     | 表示     |
| $2017/06/01$ ( $\pm$ ) $\sim 2017/06/30$ ( $\pm$ ) | く 今月 > |
| スケジュール申請 タイムカード ▼ 出力                               |        |
| ㅁ뫼 <i>ᆕ_ㅁ</i>                                      |        |

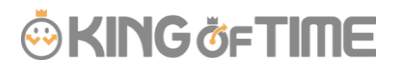

画面の説明

| く 戻る 😑 🖛                     | <b>-</b>          |                  |          |         | 1001 勤怠 一 | <b>う</b> ログアウト |
|------------------------------|-------------------|------------------|----------|---------|-----------|----------------|
| 🥝 スケジュール申                    | 請                 |                  |          |         |           |                |
| ◆ 表示条件の指定                    |                   |                  |          |         |           |                |
| 表示期間:                        | 2017/06           |                  | 表示       |         |           |                |
| 1001 勤怠 一                    |                   |                  |          |         |           |                |
| 2017/06/0<br><sub>申請する</sub> | $1_{(\pi)}\sim 2$ | 017/06/3         | 30(金)    | 〈今月〉    |           |                |
| 日付  締                        | 出勤 退勤             | 現在のスケジュール        | 申請スケジュール | 勤務日種別   | 半休種別      | 申請メッセージ(>全て)   |
| 06/01 (木)                    | 10:50 15:05       | 通常勤務<br>勤務日種別:平日 | 遅番 ▼     | 変更なし マ  | AM有休 ▼    | לגר            |
| 申請メッセージ: 遅番で難                | 助務しました。 私用のた      | め有休取得します。        |          |         |           |                |
| <b>3</b><br>06/02 (金)        |                   | 通常勤務<br>勤務日種別:平日 | 有休 ▼     | 変更なし    | •         | ر در ا         |
| 申請メッセージ: 私用のた                | します。              |                  |          |         |           |                |
| 06/03 (±)                    |                   |                  | 変更な」。 ▼  | 変更な」。 ▼ |           | ~ 2 71         |

- (1) 「戻る」ボタン:申請せずに前画面に戻ります。
- (2) [申請する]ボタン: 変更内容を申請します。
- (3) スケジュール申請:申請内容を入力します。

| 項目名       | 説明                                                    |
|-----------|-------------------------------------------------------|
| 出勤/退勤     | 当日の打刻時刻が表示されます。                                       |
| 現在のスケジュール | 現在適用されているスケジュールが表示されます。                               |
| 申請スケジュール  | スケジュールを変更したい日のスケジュールパターンを選択します。                       |
| 勤務日種別     | 勤務日種別(平日・法定休日・法定外休日)を選択できます。<br>特に指定しない場合は「変更なし」とします。 |
| 半休種別      | 半日休暇(午前休、または午後休)を取得します。                               |

**申請理由を入力します。**[入力]ボタンのクリックで入力欄が開きます。 このメッセージは申請内容と共に管理者が確認します。

※企業の設定によって、休暇を申請する際にファイルのアップロードが求められる場合があります。 診断書等を画像または PDF 形式でアップロードできます。

[ファイルを選択]をクリックし、アップロードするファイルを選択します。

ファイルを選択した後は通常通り申請を行ないます。

| 申請スケジュール | 勤務日種別  | 半休種別 | 申請メッセージ(全て) | 画像アップロード                                    |
|----------|--------|------|-------------|---------------------------------------------|
| 傷病休暇 ▼   | 変更なし ▼ | •    | √λ⊅         | ファイルサイズの制限は8 MBです<br>傷病休暇 ファイルを選択 選択されていません |

### 申請方法

申請内容を入力し、[申請する] ボタンをクリックして申請を行なってください。

| 申請する                   |    |       |       |                  |          |                                         |        |              |
|------------------------|----|-------|-------|------------------|----------|-----------------------------------------|--------|--------------|
| 日付                     | 締  | 出勤    | 退勤    | 現在のスケジュール        | 申請スケジュール | 勤務日種別                                   | 半休種別   | 申請メッセージ(>全て) |
| 03/01 (水)              |    | 21:55 | 00:15 | 通常勤務<br>勤務日種別:平日 | 深夜勤務 ▼   | 変更なし ▼                                  | •      | ~ እታ         |
| 申請メッセージ:               | 00 | ⊃作業のた | \$    | 6                |          |                                         |        |              |
| 03/02(木)               |    |       |       | 通常勤務<br>勤務日種別:平日 | 有休 ▼     | 変更なし ▼                                  | •      | ^እታ          |
| 申請メッセージ:私用のため休みます。     |    |       |       |                  |          |                                         |        |              |
| 03/03(金)               |    | 13:46 | 18:12 | 通常勤務<br>勤務日種別:平日 | 変更なし ▼   | 変更なし                                    | AM有休 ▼ | ~እታ          |
| 申請メッセージ: 私用のため午前中休みます。 |    |       |       |                  |          |                                         |        |              |
| 03/04 (+)              |    |       |       |                  |          | ~ ● ● ● ● ● ● ● ● ● ● ● ● ● ● ● ● ● ● ● |        | v l th       |

## (1)スケジュールを変更したい

該当日の「申請スケジュール」欄にて変更後のパターンを選びます。

「申請メッセージ」の [入力] ボタンをクリックするとメッセージ入力欄が開きますので、

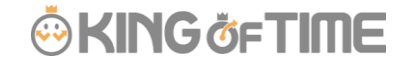

申請理由などのメッセージを入力して申請してください。

#### (2) 全日休暇を取得したい

休暇を取得したい日の「申請スケジュール」欄にて休暇パターン(有休、代休など)を選びます。 「申請メッセージ」の[入力]ボタンをクリックするとメッセージ入力欄が開きますので、 申請理由などのメッセージを入力して申請してください。

※取得したい休暇パターンが表示されないときや、残数不足によって申請できないときは、 貴社の勤怠管理者にご相談ください。

#### (3) 半日休暇を取得したい

休暇を取得したい日の「半休種別」を選びます(AM 有休、PM 代休など)。

※このとき、「申請スケジュール」欄にて休暇パターンを選択しないようにします。 「申請スケジュール」欄は「変更なし」とするか、または本来勤務するはずだった 勤務パターンを選択してください。

「申請メッセージ」の [入力] ボタンをクリックするとメッセージ入力欄が開きますので、 申請理由などのメッセージを入力して申請してください。

# 日別に申請する(詳細)

スケジュール変更や、休暇取得を申請します。日別に詳細な内容を申請する手順を解説します。 タイムカード画面で、申請したい日の[スケジュール申請]ボタンをクリックしてください。

| 日別   | データ              |   |        |           |         |         |      |     |
|------|------------------|---|--------|-----------|---------|---------|------|-----|
| 申請   | 日付               | 締 | スケジュール | 勤務日<br>種別 | 出勤      | 退勤      | 所定   | 所定夕 |
| ≡    | 04/01 (±) 🔺      |   | 公休     | 法定外休日     | 編 10:00 | 編 17:00 |      |     |
| 打刻目  | = <u>i</u> ≢ ⊟)  |   | 公休     | 法定休日      |         |         |      |     |
| スケジニ | <u>ユール申請</u><br> |   | 通常勤務   | 平日        | 編 09:00 | 編 18:00 | 8.00 |     |

# KING öf TIME

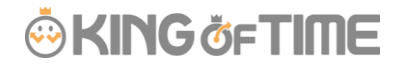

画面の説明

| 1  | -                                             |           |                    |         |      |                          |            |         |
|----|-----------------------------------------------|-----------|--------------------|---------|------|--------------------------|------------|---------|
| Y  | く 戻る                                          | ≡ メニュ- ▪  |                    |         |      | 4001 大阪 -<br>ui3 株式会社KII | NG OF TIME | ヨ ログアウト |
| C  | 🔋 勤務デ                                         | -9編集      |                    |         |      |                          |            |         |
|    | ● ・ この勤務はエラー勤務となっています (休暇パターンに対して打刻が行われています ) |           |                    |         |      |                          |            |         |
|    | -                                             |           |                    |         |      |                          |            |         |
|    | 大阪事業                                          | 所 / 正社員   | 〕/ 4001 大阪 一       |         |      |                          |            |         |
|    | 2017/                                         | 04/01(+   | )                  |         |      |                          |            |         |
|    | 2                                             |           | )                  |         |      |                          |            |         |
|    | スケジュ                                          | ール申請      |                    |         |      |                          |            |         |
|    | 打刻データ                                         | 1         |                    |         |      |                          |            |         |
|    |                                               | ي خراجي ا |                    | n++1    |      |                          |            |         |
| 3  | 打刻種別                                          | 打刻力法      |                    | 時刻      |      | 打刻所属                     |            |         |
|    | 出動                                            | 編         | 2017年 04月 01日 10   | 時 00分   |      |                          |            |         |
|    |                                               | 1(118     | 2017 4 04/5 010 17 | P3 007J |      | 八败争未加                    |            |         |
|    | スケジュール                                        | し編集       |                    |         |      |                          |            |         |
|    | 🔷 通常ス                                         | ケジュール編集   |                    |         |      |                          |            |         |
| (4 |                                               | パターン      | 公休 •               |         |      |                          |            |         |
|    | н                                             | 出勤/退勤予定   | 出勤:                | 当日▼     | hhmm | 退勤:                      | 当日▼        | hhmm    |
|    |                                               | 勤務刻限      | 開始刻限:              | 当日 •    | hhmm | 約 終了刻限:                  | 当日 ▼       | hhmm    |
|    |                                               |           | 休憩開始:              | 当日▼     | hhmm | 小 休憩終了:                  | 当日▼        | hhmm    |
|    |                                               | 休憩予定      | 休憩予定追加             |         |      |                          |            |         |
|    | 1                                             | 休憩予定時間    | 予定時間:              |         | 分    |                          |            |         |
|    |                                               | 勤務日種別     | 法定外休日              |         | •    |                          |            |         |
|    |                                               |           |                    |         |      |                          |            |         |
|    |                                               | 十四重万      |                    |         |      |                          |            |         |
|    |                                               | 出勤所属      | 大阪事業所              |         | •    |                          |            |         |
|    | -                                             | 自動休憩無効    |                    |         | Ŧ    |                          |            |         |
|    |                                               | 申請メッセージ   |                    |         |      |                          |            |         |
|    |                                               | 備考        |                    |         |      |                          |            |         |

- (1) 「戻る」ボタン:申請せずに前画面に戻ります。
- (2) [スケジュール申請]ボタン:変更内容を申請します。
- (3) 打刻データ: 打刻データを表示します。
- (4) スケジュール編集:スケジュールを編集します。

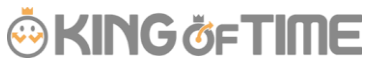

| 項目名     | 説明                                                                |
|---------|-------------------------------------------------------------------|
| パターン    | パターンを選択すると、パターンに登録された予定時刻が適用されます。<br>各項目を直接入力することもできます。           |
| 出勤/退勤予定 | 「出勤」、「退勤」の予定時刻です。                                                 |
| 勤務刻限    | 勤怠計算を行なう時間帯です。<br>開始刻限以前、終了刻限以降の勤務は計算結果に含みません。                    |
| 休憩予定    | 「休憩開始予定」から「休憩終了予定」までを休憩時間とします。<br>[休憩予定追加] ボタンをクリックすると入力欄が追加されます。 |
| 休憩予定時間  | 一日の休憩時間として自動計算されます。                                               |
| 勤務日種別   | 休日勤務かどうかを判定します。<br>「平日」、「法定外休日」、「法定休日」から選択できます。                   |
| 半休種別    | 半日休暇(午前休、または午後休)を取得します。                                           |
| 出勤所属    | 勤務した所属を表示します。<br>最後に打刻を行なったタイムレコーダーの所属名が自動的に反映されます。               |
| 自動休憩無効  | 予定されていた休憩を取得できなかった場合に申請します。                                       |
| 申請メッセージ | 申請理由を入力します。<br>このメッセージは申請内容と共に管理者が確認します。                          |

※企業の設定によって、休暇を申請する際にファイルのアップロードが求められる場合があります。 診断書等を画像または PDF 形式でアップロードできます。

[ファイルを選択]をクリックし、アップロードするファイルを選択します。

ファイルを選択した後は通常通り申請を行ないます。

|                   | 画像またはPDFファイルをアップロードできます。ファイルサイズの制限は8 MBです |  |  |  |  |
|-------------------|-------------------------------------------|--|--|--|--|
| 休暇申請の際のファイルアップロード | 傷病休暇 ファイルを選択 選択されていません                    |  |  |  |  |

## 申請方法

申請内容、申請メッセージを入力し、[スケジュール申請] ボタンをクリックします。

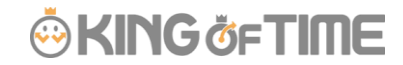

FAQ コンテンツに詳細を記載しております。以下タイトルでご検索ください。 【スケジュールの変更や休暇取得の申請はどのように行ないますか?】